## SISTEMA CPATES – CADASTRO DE PARCEIROS DO TERCEIRO SETOR

O sistema CPATES não exige a identificação do usuário, sendo livre o acesso das consultas às informações existentes no sistema.

1) A tela inicial do sistema permite que o usuário possa selecionar a informação desejada através de consulta a contratos vigentes e não vigentes:

|                                                                                                    | etaria da Fazenda - Governo do Estado de São Paulo - Windows Internet Explorer                                                                                      |                                                                         |                            |
|----------------------------------------------------------------------------------------------------|----------------------------------------------------------------------------------------------------|-------------------------------------------------------------------------|----------------------------|
| Restantiand a frazenda   Image: Contract of the frazenda of the frazenda of th                                                                                                    | 🗢 🎑 http://www.fazenda.sp.gov.br/cpates/Sistema/Inicial.a: 🔎 🖬 🚱 🧉 Secretaria da Fazenda - Gov 🗙                                                                    |                                                                         | ŵ                          |
| PATES - Cadastro de Parceiros do Terceiro Setor<br>cesso Público<br>Vigures<br>Parka<br>Parka | rno do Estado de São Paulo<br>cretaria da Fazenda                                                                                                    |                                                                         | <u></u>                    |
| CPUEDE - Cadator de Parceiros do Terceiro Setor     Comparing     Parcea   Parcea <t< th=""><th></th><th></th><th>🛛 Voltar 🕅 Fechar 🗎 Imp</th></t<>                                                                                                    |                                                                                                    |                                                                         | 🛛 Voltar 🕅 Fechar 🗎 Imp    |
| Image: State Control Control Co                                                                                                    |                                                                                                    |                                                                         |                            |
| Cesso Público<br>Vigentes<br>Re Vatar Tatil<br>Re Vatar Tatil<br>Re Vatar                                                                                                    | PATES - Cadastro de Parceiros do Terceiro Setor                                                                                                    |                                                                         |                            |
| Vigeries   Ard. Ares   Are Vash Talal   Bro Vash Talal   Are Same   Are Same   Are Same   Are Same   Pri accesse as Demonstrative de D'Ugens e Aptecação de Recurses (DDAR), selectore o top de gesquise acine, a éra desigida e clique em cina do nome da entidade.   Secretaria da Fazenda do Estado da São Paulo - Air, Rangel Pastana, 300 - São Paulo - SP - CEP.01017-911 - PAEX (11)2243-3400 Image: Secretaria da Fazenda do Estado da São Paulo - Air, Rangel Pastana, 300 - São Paulo - SP - CEP.01017-911 - PAEX (11)2243-3400 Image: Secretaria da Fazenda do Estado da São Paulo - Air, Rangel Pastana, 300 - São Paulo - SP - CEP.01017-911 - PAEX (11)2243-3400 Image: Secretaria da Fazenda do Estado da São Paulo - Air, Rangel Pastana, 300 - São Paulo - SP - CEP.01017-911 - PAEX (11)2243-3400 Image: Secretaria da Fazenda do Estado da São Paulo - Air, Rangel Pastana, 300 - São Paulo - SP - CEP.01017-911 - PAEX (11)2243-3400 Image: Secretaria da Fazenda do Estado da São Paulo - Air, Rangel Pastana, 300 - São Paulo - SP - CEP.01017-911 - PAEX (11)2243-3400 Image: Secretaria da Fazenda do Estado da São Paulo - Air, Rangel Pastana, 300 - São Paulo - SP - CEP.01017-911 - PAEX (11)2243-3400 Image: Secretaria da Fazenda do Estado da São Paulo - Air, Rangel Pastana, 300 - São Paulo - SP - CEP.01017-911 - PAEX (11)2243-3400 Image: Secretaria da Fazenda do Estado da São Paulo - Air, Rangel Pastana, 300 - São Paulo - SP - CEP.01017-911 - PAEX (11)2243-3400 Image: Secretaria da Fazenda do Estado da São Paulo - Air, Rangel Pastana, 300 - São Paulo - Air, Rangel Pastana, 300 - São Paulo - Air, Rangel Pastana, 300 - São Paulo - Air, Rangel Pastana, 300 - São Paulo - Air, Rangel Pastana, 300 - São Paulo - Air, Rangel Pastana, 300 - São Paulo - Air, Rangel Pastana, 300 - São Paulo - Air, Rangel Pastana, 300 -                                                                                                    | cesso Público                                                                                                    |                                                                         |                            |
| Par Áras   Par Var Tali   Par Var Tali   Par Var Tali   Par Aras   Par Aras <t< td=""><td>Vigentes</td><td></td><td></td></t<>                                                                                                    | Vigentes                                                                                                    |                                                                         |                            |
| Pr Valer Tail         Pr Valer Tail         Pr Valer Tail         Pr Valer Tail         Pr taisses as Demonstrative de Origens e Apticação de Recursos (DOAR), selecione o lipo de présulues acima, a fera desegoda e clique en cina do rome de etidade.    Accesso Astention          Secretaria da Fazenda do Estado de São Paulo - Av. Rangel Pestana, 200 - São Paulo - SP - CEP.01017-911 - PABX (11)3245-3400                                                                                                    | Por Área                                                                                                    |                                                                         |                            |
| Per tastrumento Juridico         Nato Vigentes         Per Area         Per tastrumento Juridico         Per acesso ao Demonstrativo de Origens e Aplicação de Recursos (DOAR), seleciene o tipo de precursos (DOAR), seleciene o tipo de prec                                                                                                    | Por Valor Total                                                                                                    |                                                                         |                            |
| Por Vydence         Por Area         Por Vster Total         Por accesso ao Demonstrativo de Origens e Aplicação de Recursos (DOAR), selecione o tipo de prequisa acima, a área desejada e cique en cima do nome da entidade.             Accesso Restrito    Terretaria da Fazenda do Estado de São Paulo - Av. Rangel Pestana, 300 - São Paulo - SP - CEP.01017-911 - PAEX (11)3243-3400          Primeiro Brazenda do Estado de São Paulo - Av. Rangel Pestana, 300 - São Paulo - SP - CEP.01017-911 - PAEX (11)3243-3400                                                                                                    | Por Instrumento Jurídico                                                                                                    |                                                                         |                            |
| Não vigentes         Par Área         Par área         Par acesso as Demonstrativo de Origens e Aplicação de Recursos (COAR), selecione o tipo de pequisa acima, a área desigida e cique en cima do nome da entidade.    Acesso Restrito           Secretaria da Fazenda do Estado de São Paulo - Av. Rangel Pestana, 300 - São Paulo - SP - CEP.01017-911 - PABX (11)3243-3400             Image: Image:                                                                                                    | Por Vigência                                                                                                    |                                                                         |                            |
| Por Area   Por Valor Total   Por Isstrumento Jurídico   Acessos do Demonstrativo do Organes e Aslicação de Recursase (DOAR); selecione o tipo de prequise acime, a área desejeda e clique en cima do nome da entidade.   Acessos Reatritos   Secretaria da Fazenda do Estado de São Paulo - Av. Rangel Pestana, 200 - São Paulo - SP - CEP.01017-911 - PAEX (11)3243-3400   Pri Del Reado do Estado de São Paulo - Av. Rangel Pestana, 200 - São Paulo - SP - CEP.01017-911 - PAEX (11)3243-3400   Pri Del Reado do Estado do Estado de São Paulo - Av. Rangel Pestana, 200 - São Paulo - SP - CEP.01017-911 - PAEX (11)3243-3400   Pri Del Reado do Estado do Estado de São Paulo - Av. Rangel Pestana, 200 - São Paulo - SP - CEP.01017-911 - PAEX (11)3243-3400                                                                                                    | Não vigentes                                                                                                    |                                                                         |                            |
| Por Valor Total Por hastrumento Jurídico Para accesso ao Demonstrativo de Origons e Aplecação de Recursos (DOAR), selecione o tipo de pesquisa acima, a área desejad e cique em cima do nome da entidade.  Accesso Restrito  Secretaria da Fazenda do Estado de São Paulo - Av. Rangel Pestana, 300 - São Paulo - SP - CEP.01017-911 - PABX (11)3243-3400  Tr I IIII PI IIIIIIIIIIIIIIIIIIIIIIIIIII                                                                                                    | Por Área                                                                                                    |                                                                         |                            |
| Por testumento Jurídico     Para acesso ao Demonstrativo de Origens e Aplicação de Recursos (DOAR), selecione o tipo de pesquisa acina, a área desejada e cique en cina do nome da entidade.     Acesso Restrito   Secretaria da Fazenda do Estado de São Paulo - Av. Rangel Pestana, 300 - São Paulo - SP - CEP.01017-911 - PAEX (11)3243-3400   Image: Image:                                                                                                    | Por Valor Total                                                                                                    |                                                                         |                            |
| Para accesso ao Demonstrativo de Origens e Aplicação de Recursos (DOAR), selecione o tipo de<br>pesquisa acima, a área desigida e citque em cima do nome da erifidade.<br>Accesso Restrito:<br>Secretaria da Fazenda do Estado de São Paulo - Av. Rangel Pestana, 300 - São Paulo - SP - CEP.01017-911 - PABX (11)3243-3400                                                                                                    | Por Instrumento Jurídico                                                                                                    |                                                                         |                            |
| Secretaria da Fazenda do Estado de São Paulo - Av. Rangel Pestana, 300 - São Paulo - SP - CEP.01017-911 - PABX (11)3243-3400                                                                                                    | Para acesso ao Demonstrativo de Orgens e Aplicação de Recursos (UDAH), selecione o tipo de<br>pesquisa acima, a área desejada e clique em cima do nome da entidade. |                                                                         |                            |
| Secretaria da Fazenda do Estado de São Paulo - Av. Rangel Pestana, 300 - São Paulo - SP - CEP.01017-911 - PABX (11)3243-3400                                                                                                    |                                                                                                    |                                                                         |                            |
| ar 💽 😻 🔀 💽 🧱 🚱 09::                                                                                                    | Secretaria da Fazenda do Estado de São Paulo - Av. Ran                                                                                                    | ngel Pestana, 300 - São Paulo - SP - CEP.01017-911 - PABX (11)3243-3400 |                            |
| ur 💽 💽 🏹 💽 🧮 🚱 09::<br>28/02/                                                                                                    |                                                                                                    |                                                                         |                            |
| PT 🛋 🍋 😥 1993<br>2010/2                                                                                                    |                                                                                                    |                                                                         |                            |
| PT 🖆 庵 🕕 2003                                                                                                    |                                                                                                    |                                                                         |                            |
| PT 🖆 庵 🗊 🕐 28/02                                                                                                    |                                                                                                    |                                                                         |                            |
| r 💽 🚾 🔀 💽 🦉                                                                                                    |                                                                                                    |                                                                         |                            |
| PT 🖆 R 👦 🕐 2003                                                                                                    |                                                                                                    |                                                                         |                            |
| PT 🖆 🍋 😳 😭 🚱                                                                                                    |                                                                                                    |                                                                         |                            |
| PT 📾 庵 👦 🗘 2003                                                                                                    |                                                                                                    |                                                                         |                            |
|                                                                                                    |                                                                                                    |                                                                         | PT 🚔 🖈 😼 🗐 🕕 09:<br>28/03/ |

2) Ao efetuar a seleção das opções, o sistema irá apresenta as mesmas telas tanto para consulta de contratos vigentes como para não vigentes, a saber:

2.1) Na seleção da opção "Por Área", o sistema apresenta as seguintes telas:

| escretaria da Fazenda - Governo do Estad                                             | do de São Paulo - Windows I<br>(CPATES/Sistema/PesgAr 🔎 💌           | nternet Explorer  | cretaria da Fazenda -       | Gov X                                                                                               |                  |                |                                       |                                 |    |                                  | <b>₽×</b> |
|--------------------------------------------------------------------------------------|---------------------------------------------------------------------|-------------------|-----------------------------|----------------------------------------------------------------------------------------------------|------------------|----------------|---------------------------------------|---------------------------------|----|----------------------------------|-----------|
| Governo do Estado de São Paulo<br>Secretaria da Fazenda                              |                                                                     |                   |                             |                                                                                                    |                  |                |                                       |                                 |    | SIP                              | *         |
|                                                                                      |                                                                     |                   |                             |                                                                                                    |                  |                |                                       |                                 |    | 🗉 Voltar 🗵 Fechar 🚔 Imprimir     |           |
| CPATES - Pesquisa por                                                                | Área                                                                |                   |                             |                                                                                                    |                  |                |                                       |                                 |    |                                  |           |
| ⊞ Assistência e Desenvolvimento Soci                                                 | ial                                                                 |                   |                             |                                                                                                    |                  |                |                                       | VOLTAR                          |    |                                  |           |
| Cultura     Desenvolvimento Econômico, Ciênci     Diroitos da Passoa com Deficiência | ia, Tecnologia e Inovação                                           |                   |                             |                                                                                                    |                  |                |                                       |                                 |    |                                  |           |
|                                                                                      |                                                                     |                   |                             |                                                                                                    |                  |                |                                       |                                 |    |                                  |           |
| ⊞ Meio Ambiente<br>⊞ Saúde                                                           |                                                                     |                   |                             |                                                                                                    |                  |                |                                       |                                 |    |                                  |           |
|                                                                                      |                                                                     |                   |                             |                                                                                                    |                  |                |                                       |                                 |    |                                  |           |
|                                                                                      |                                                                     |                   |                             |                                                                                                    |                  |                |                                       |                                 |    |                                  |           |
| Acesso Restrito                                                                      |                                                                     |                   |                             |                                                                                                    |                  |                |                                       |                                 |    |                                  |           |
|                                                                                      |                                                                     |                   |                             |                                                                                                    |                  |                |                                       |                                 |    |                                  |           |
|                                                                                      | Secretaria o                                                        | la Fazenda do Est | ado de São Paulo            | - Av. Rangel Pestana, 300                                                                           | - São Paulo - SP | - CEP.01017-91 | 1 - PABX (11)3                        | 243-3400                        |    |                                  |           |
|                                                                                      |                                                                     |                   |                             |                                                                                                    |                  |                |                                       |                                 |    |                                  |           |
|                                                                                      |                                                                     |                   |                             |                                                                                                    |                  |                |                                       |                                 |    |                                  |           |
|                                                                                      |                                                                     |                   |                             |                                                                                                    |                  |                |                                       |                                 |    |                                  |           |
|                                                                                      |                                                                     |                   |                             |                                                                                                    |                  |                |                                       |                                 |    | PT 🗃 🎗 🕞 🛞 🛈 09:45<br>28/03/2016 |           |
|                                                                                      |                                                                     |                   |                             |                                                                                                    |                  |                |                                       |                                 |    |                                  |           |
| Secretaria da Fazenda - Governo do Estad                                             | lo de São Paulo - Windows I<br>CPATES/Sistema/PesqAr $\mathcal{P}$  | ternet Explorer   | rretaria da Fazenda -       | Gov ×                                                                                               |                  |                |                                       |                                 |    | <br>∩ ☆                          | *<br>*    |
| Governo do Estado de São Paulo<br>Secretaria da Fazenda                              |                                                                     |                   |                             |                                                                                                    |                  |                |                                       |                                 |    | SP                               | *         |
|                                                                                      |                                                                     |                   |                             |                                                                                                    |                  |                |                                       |                                 |    | 🗹 Voltar 🗵 Fechar 🖨 Imprimir     |           |
| CPATES - Pesquisa por                                                                | Área                                                                |                   |                             |                                                                                                    |                  |                |                                       |                                 | -  |                                  |           |
| Assistência e Desenvolvimento Soci     SECRETARIA ESTADUAL DE DESEN                  | ial                                                                 |                   |                             |                                                                                                    |                  |                |                                       | VOLTAR                          |    |                                  |           |
| Nome                                                                                 | Endereço                                                            | CNPJ              | Representante               | Objeto                                                                                              | Total (R\$)      | Vigente até    | Forma de<br>Participação<br>do Estado | Participação<br>do Estado (R\$) |    |                                  |           |
| ASSOCIAÇÃO BENEFICENTE<br>E CULTURAL "AVELINO<br>LOPES"                              | RUA JOSÉ CARLOS PACE,<br>66 - JARDIM BUSSOCABA -<br>CEP - 06056-100 | 53419701000126    | CLODOALDO DE<br>SOUZA NERES | RESTAURANTE POPULAR<br>BOM PRATO, VIA RÁPIDA<br>EMPREGO E ACESSA SÃO                                | R\$ 7.197.070,85 | 16/10/2016     | FINANCEIRA                            | R\$ 7.197.070,85                |    |                                  |           |
|                                                                                      |                                                                     |                   |                             | PAULO. 1º ADIT. R\$<br>191.200,00 (13/11/12). 2º<br>ADIT. R\$ 63.174,10<br>(10/01/13). 3º ADIT. R\$ |                  |                |                                       |                                 |    |                                  |           |
|                                                                                      |                                                                     |                   |                             | 2.240.400,00 (17/10/2013).<br>4° ADIT. R\$ 229.686,25<br>(06/12/2013). 5° ADIT.                     |                  |                |                                       |                                 |    |                                  |           |
|                                                                                      |                                                                     |                   |                             | 2.605.200,00 (17/02/2014).<br>6° ADIT. R\$ 277.600,00<br>(02/06/2014). 7° ADIT.                     |                  |                |                                       |                                 | -1 |                                  |           |
| Acesso Restrito                                                                      |                                                                     |                   |                             | CURTRALA BRORTÍNOL                                                                                  |                  |                |                                       |                                 | _  |                                  |           |
|                                                                                      | Constants                                                           |                   | ada da Cão Davila           | Au Deser Destant 200                                                                                | cão Devilo - CD  | CED 01017 01   | 1 0404 (11)2                          | 242 2400                        |    |                                  |           |
|                                                                                      | Secretaria                                                          | a razenda do Est  |                             | Avi Kangel Pestalla, 500                                                                            | Sao Paulo SP     |                |                                       |                                 |    |                                  |           |
|                                                                                      |                                                                     |                   |                             |                                                                                                    |                  |                |                                       |                                 |    |                                  |           |
|                                                                                      |                                                                     |                   |                             |                                                                                                    |                  |                |                                       |                                 |    |                                  |           |
|                                                                                      |                                                                     |                   |                             |                                                                                                    |                  |                |                                       |                                 |    |                                  | -         |
|                                                                                      | ) 😁 💽 🌈                                                             |                   |                             |                                                                                                    |                  |                |                                       |                                 |    | PT 🚔 🖈 🍡 🗐 ()) 09:46             |           |

2.2) Na seleção da opção "Por Valor Total", o sistema apresenta a seguinte tela:

|                                                                                                    | retaria da Fazenda               | a - Governo do Es                                                             | stado de São Paulo - Window                                                  | s Internet Explore | 7                                       |                                                                                                    |                                     |               |                                                 |                                    |                   |          |
|----------------------------------------------------------------------------------------------------|----------------------------------|-------------------------------------------------------------------------------|------------------------------------------------------------------------------|--------------------|-----------------------------------------|----------------------------------------------------------------------------------------------------|-------------------------------------|---------------|-------------------------------------------------|------------------------------------|-------------------|----------|
|                                                                                                    | 🕥 🗢 🎑 http://ww                  | ww.fazenda.sp.gov                                                             | .br/CPATES/Sistema/PesqVa D                                                  | • 🔸 🗙 💋 s          | ecretaria da Fazenda - (                | Sov ×                                                                                                    |                                     |               |                                                 |                                    |                   | ☆ ☆      |
|                                                                                                    | ermo do Estado de<br>ecretaria d | são Paulo<br>a Fazenda                                                        | a                                                                            |                    |                                         |                                                                                                    |                                     |               |                                                 |                                    | 1                 | SP       |
| CPATES - Pequips por Valor Total       Image: Comparison of the second of the second of |                                  |                                                                               |                                                                              |                    |                                         |                                                                                                    |                                     |               |                                                 |                                    | 🛛 Voltar 🗏 Fechar | 🖨 Imprim |
| CPATES - Pesquisa por Valor Total       Voltras         Valor Total       Nome       CLMP3       Representante       Óbjeto       Órgão       Vigente até       Participação do Estado do Estado do E                                                                                         |                                  |                                                                               |                                                                              |                    |                                         |                                                                                                    |                                     |               |                                                 |                                    |                   |          |
| Valor Total         Nome         Endereço         CNPJ         Representante         Objeto         Órgão         Vigente até         Forma de<br>Partícipação do<br>Estado         Valor de Partícipação<br>Estado           RS 1.458.274.335.56         GS FUNDAÇÃO<br>221 - 784.800         RIA HERMULE CALDERAZZO, 5757125000100         Marco Antionio<br>Santos Biva         OPERACIDINALIZAÇÃO E<br>ESTADUAL, SANTO ANDRE         25692017         BEOIR MÓVESINÓVES         RS 1.458.274.353.56           RS 1.458.274.335.56         DR DOMINOSO         OPERACIDINALIZAÇÃO E<br>SALOR         ESCRETARIA DE<br>ESTADUAL, SANTO ANDRE         25692017         BEOIR MÓVESINÓVES         RS 1.452.73.000.00           RS 1.452.730.000.00         OSS 5TA CASA<br>ALDOS LIROS Mº 200 CECAP         6277914500019         DR DOMINOSO<br>OPERACIDINALIZÃO E<br>SALOR         DE DOMINOSO<br>OPERACIDINALIZÃO E<br>SALOR         20120216         BENIS MÓVESINÓVESI<br>RS 1.452.730.000.00         RS 1.452.730.000.00           RS 1.199.046.666 70         QUADUHOS         ALDOS LIROS Mº 200 ECAP         61699567000435         ULYSESE         OPERACIDINALIZÃO E<br>SECRETARIA DE<br>20122016         20122016         BENIS MÓVESIMÓVESI<br>RS 1.199.046.666.70         RS 1.199.046.666.70           RS 1.199.046.666 70         ALV BRAUNA Nº 1214         61699567000435         ULYSESE         OPERACIDINALIZÃO E SECRETARIA DE<br>20122016         20122016         ENIS MÓVESIMÓVESI<br>RE 1.199.046.666.70         RS 1.199.046.666.70           DA MEDICINA<br>SOU                                                                                                    | PATES - P                        | esquisa p                                                                     | or Valor Total                                                               |                    |                                         |                                                                                                    |                                     |               |                                                 |                                    | <u> </u>          |          |
| Valor Total         Nome         Enderego         CNPJ         Representante         Objeto         Orgao         Vigente ate         Francisação do<br>Participação do<br>Estado           R5 1.458.274.353.56         OS FUNDAÇÃO<br>ABC         RUA HENRQUE CALDERAZZO, 57571275000100         Marco Antonio<br>Santos Siva         OPERACIONALIZAÇÃO E<br>ESTÃO DO HOSTRAL<br>SANDE - CPC - 00190-010         SECRETARIA DE<br>ESTÃO DO HOSTRAL<br>ESTÃO DO HOSTRAL<br>ESTÃO DO HOSTRAL<br>ESTÃO DO HOSTRAL<br>SANDE - CPC - 00190-010         R5 1.452.273.0000,00         R5 1.452.273.0000,00         R5 1.452.273.0000,00         R5 1.452.273.0000,00         SE 1.452.730.000,00         OERACIONALIZAÇÃO E<br>ESTÃO DO HOSTRAL<br>ESTÃO DO HOSTRAL<br>SÃO PAULO         SECRETARIA DE<br>ENDIMINERROR<br>SANDE - CPC - 00190-010         DID DOMINOOS OPERACIONALIZAÇÃO E<br>ESTÃO DO HOSTRAL<br>ESTÃO DO HOSTRAL<br>ESTÃO DO HOSTRAL<br>SÃO PAULO         SE 1.452.730.000,00         R5 1.452.730.000,00         R5 1.452.730.000,00           R5 1.452.730.000,00         GERACIONALIZAÇÃO E<br>SÃO PAULO         SECRETARIA DE<br>GURARUMEROS         2012/2016         BENS MÓVESSIMÓVEIS<br>ESTÃO DO HOSTRAL<br>ESTÃO DO HOSTRAL<br>ESTÃO DO HOSTRAL<br>ESTÃO DO HOSTRAL<br>ESTÃO DO HOSTRAL<br>ESTÃO DO HOSTRAL<br>ESTÃO DO HOSTRAL<br>SOURCE         SANDE FRANCEROS         R5 1.199.046.666.70           NET         DE DEMINIÓNES RET<br>O DA MERCINA<br>SOURCE         AV MARCINAL M 1214         GIOSPERERA<br>ESTÃO DO HOSTRAL<br>SOURCE         SECRETARIA DE<br>ESTÃO DO HOSTRAL<br>SOURCE         SECRETARIA DE<br>ESTÃO DO HOSTRAL<br>SOURCE         SANDE FRANCEROS         R5 1.199.046.666.70           DESENIO/VIREN<br>SOURCE                                                                                                    |                                  |                                                                               |                                                                              |                    |                                         |                                                                                                    | 4                                   |               |                                                 | VOLTAR                             |                   |          |
| 14 458 274 333,96 055 FURDAÇÃO<br>ACC       RUA ELENGUECALCERAZCO 57571275000100       Marco Antonio<br>Santos Siva<br>ACC       SECRETARIA DE<br>257AD 0 DA SETA CASA<br>NADEC - CEP - 08190-810       RS 1.458 274 333,96       RS 1.458 274 333,96       RS 1.458 274 333,96         15 1.452 730.000,00       OSS TA, CASA<br>NADEC - CEP - 08190-810       RD TOMINOS       OPERACUNAL ZAÇÃO E<br>SANDO NA DE<br>SANDO SIVA<br>SANDO CECEP - 08190-810       RS 1.452 730.000,00       RS 1.452 730.000,00,00       RS 1.452 730.000,00       RS 1.452 730.000,00       RS 1.452 730.000,00       RS 1.452 730.000,00       RS 1.452 730.000,00       RS 1.452 730.000,00       RS 1.452 730.000,00       RS 1.452 730.000,00       RS 1.452 730.000,00       RS 1.452 730.000,00       RS 1.452 730.000,00       RS 1.452 730.000,00       RS 1.452 730.000,00       RS 1.452 730.000,00       RS                                                                                                    | Valor Total                      | Nome                                                                          | Endereço                                                                     | CNPJ               | Representante                           | Objeto                                                                                                    | Orgao                               | Vigente atè   | Forma de<br>Participação do<br>Estado           | Valor de Participação do<br>Estado |                   |          |
| 14.52.730.000,00       055 STA CASA       AL DOS LÍROS Nº 200 CECAP       6277914500100       OPERACUNALZAÇÃO E       SECRETARIA DE       20/12/2016       BEIS MÓVEIS/NIÓVEIS       R\$ 1.452.730.000,00         SÃO FAULO       GRAL GUARUHOS       OPERACUNALZAÇÃO E       SECRETARIA DE       20/12/2016       BEIS MÓVEIS/NIÓVEIS       R\$ 1.452.730.000,00         SÃO FAULO       GRAL GUARUHOS       OPERACUNALZAÇÃO       SECRETARIA DE       20/12/2016       BEIS MÓVEIS/NIÓVEIS       R\$ 1.452.730.000,00         5 1.190.046.666.70       AV. BRAMA, Nº 1214       61699567000435       ULYSSES       OPERACUNALZAÇÃO E       SECRETARIA DE       20/12/2016       BEIS MÓVEIS/NIÓVEIS       R\$ 1.190.046.666.70         5 1.190.046.666.70       AV. BRAMA, Nº 1214       61699567000435       ULYSSES       OPERACUNALZAÇÃO E       SECRETARIA DE       20/12/2016       BEIS MÓVEIS/NIÓVEIS       R\$ 1.190.046.666.70         5 1.190.046.666.70       AV. BRAMA, Nº 1214       61699567000435       ULYSSES       OPERACUNALZAÇÃO E       SECRETARIA DE       20/12/2016       ENIS MÓVEIS/NIÓVEIS       R\$ 1.190.046.666.70         0 CED.00.1/10.0000000 ATÉ       20/12/2016       ESTADO DA       ESTADO DA       ESTADO DA       FNANCEROS       FNANCEROS         10 DA MEDICINA       SPON       AV. MARCUNI TYO NE ROLE ANTO DE ROLE ANTO DE ROLE ANTO DE ROLE ANTO DE ROLE ANTO DE ROLE ANTO                                                                                                    | \$ 1.458.274.353,56              | OSS FUNDAÇÃO<br>ABC                                                           | RUA HENRIQUE CALDERAZZO,<br>321 - PARAÍSO - SANTO<br>ANDRÉ - CEP - 09190-610 | 57571275000100     | Marco Antonio<br>Santos Silva           | OPERACIONALIZAÇÃO E<br>GESTÃO DO HOSPITAL<br>ESTADUAL SANTO ANDRÉ                                                                          | SECRETARIA DE<br>ESTADO DA<br>SAÚDE | 25/6/2017     | BENS MÓVEIS/MÓVEIS<br>E RECURSOS<br>FINANCEIROS | R\$ 1.458.274.353,56               |                   |          |
| 1199.046.666,70       ASSOCAÇÃO       AV IBRANA, Nº 1214       6169956700435       ULYSSES       OPERACIONALIZÃÇÃO E       SECRETARIA DE       20/12/2016       BEISIS MÓVESIS INÓVESIS       R\$ 1.199.046.666,70         PAULISTA PRA       TABOÃO DA SERRA       FAGUINDES NETO       OESTADO DA       ESCRETARIA DE       20/12/2016       BEISIS MÓVESISINÓVESIS       R\$ 1.199.046.666,70         POSITIVAL       FAGUINDES NETO       GERAL PRAULISARA ADT. SAÚDE       SAÚDE       FINANCEROS       FINANCEROS         POSITIVAL VIENT       POSITIVAL       SAGA 666,70       POSITIVAL       FINANCEROS       FINANCEROS         SOLITIONA       POSITIVAL VIENT       SAGA 666,70       POSITIVAL       FINANCEROS       FINANCEROS         SOLITIONA       POSITIVAL       FINANCEROS       POSITIVAL       FINANCEROS       POSITIVAL       FINANCEROS         SOLITIONA       POSITIVAL       FINANCEROS       POSITIVAL       FINANCEROS       POSITIVAL       FINANCEROS         SOLITIONA       POSITIVAL       FINANCEROS       POSITIVAL       FINANCEROS       POSITIVAL       FINANCEROS         SOLITIONA       POSITIVAL       FINANCEROS       POSITIVAL       FINANCEROS       POSITIVAL       FINANCEROS         ACERSO RESTRIO       AL MARECUNITITO NO ROSE       ENTIDO RANE                                                                                                    | <b>1.452.730.000,00</b>          | OSS STA CASA<br>MISERICÓRDIA DE<br>SÃO PAULO                                  | AL. DOS LÍRIOS Nº 200 CECAP<br>GUARULHOS                                     | 62779145000190     | DR DOMINGOS<br>QUIRINO FERREIRA<br>NETO | OPERACIONALIZAÇÃO E<br>GESTÃO DO HOSPITAL<br>GERAL GUARULHOS. ADIT.<br>R\$ 59.180.000,00. ADIT. R\$<br>618.000.000,00 ATÉ<br>20/12/2016.   | SECRETARIA DE<br>ESTADO DA<br>SAÚDE | 20/12/2016    | BENS MÓVEIS/MÓVEIS<br>E RECURSOS<br>FINANCEIROS | R\$ 1.452.730.000,00               |                   |          |
|                                                                                                    | \$ 1.199.046.666,70              | ASSOCIAÇÃO<br>PAULISTA PARA<br>O<br>DESENVOLVIMEN<br>TO DA MEDICINA -<br>SPDM | AV. IBIRAMA, Nº 1214<br>TABOÃO DA SERRA                                      | 61699567000435     | ULYSSES<br>FAGUNDES NETO                | OPERACIONALIZAÇÃO E<br>GESTÃO DO HOSPITAL<br>GERAL PIRAJUSSARA. ADIT.<br>R\$ 53.046.686,70. ADIT. R\$<br>463.500.000,00 ATÉ<br>20/12/2016. | SECRETARIA DE<br>ESTADO DA<br>SAÚDE | 20/12/2016    | BENS MÓVEIS/MÓVEIS<br>E RECURSOS<br>FINANCEIROS | R\$ 1.199.046.666,70               |                   |          |
| Accesso Restrito                                                                                                    | 00 4 444 077 060 90              | 000                                                                           | AV/ MARECUAL TITO NO 2026                                                    | 00743040000400     | IDMÃ DOCANE                             |                                                                                                    | CEODETADIA DE                       | 10/10/0010    | DENO MÓN/EIO/MÁN/EIO                            | DE 4 444 077 050 20                |                   |          |
| Semantic de Senande de Schule de São Builes, du Baneri Builano, 200, 582, Builes, 60, 550 (1017-011, 1050) (1107-0-2400                                                                                                    | Acesso Restrito                  |                                                                               |                                                                              |                    |                                         |                                                                                                    |                                     |               |                                                 |                                    |                   |          |
| Samphain de Ferende de Ser Davie - An Bernel Derber - 200 - Sêr Davie - SD - CSD 01017-011 - DASY (11)2343-3400                                                                                                    |                                  |                                                                               |                                                                              |                    |                                         |                                                                                                    |                                     |               |                                                 |                                    |                   |          |
| Secletaria da Fazenda do Estado de Salo Paulo - AV, Kangel Pestana, 300 - Salo Paulo - SP - CEP.01017-511 - PADA (11)5245-5400                                                                                                    |                                  |                                                                               | Secretaria                                                                   | a da Fazenda do E  | stado de São Paulo -                    | Av. Rangel Pestana, 300                                                                                                    | - São Paulo - SP -                  | CEP.01017-911 | - PABX (11)3243-340                             | D                                  |                   |          |
|                                                                                                    |                                  |                                                                               |                                                                              |                    |                                         |                                                                                                    |                                     |               |                                                 |                                    |                   |          |
|                                                                                                    |                                  |                                                                               |                                                                              |                    |                                         |                                                                                                    |                                     |               |                                                 |                                    |                   |          |
|                                                                                                    |                                  |                                                                               |                                                                              |                    |                                         |                                                                                                    |                                     |               |                                                 |                                    |                   |          |
|                                                                                                    |                                  |                                                                               |                                                                              |                    |                                         |                                                                                                    |                                     |               |                                                 |                                    |                   |          |
|                                                                                                    |                                  |                                                                               |                                                                              |                    |                                         |                                                                                                    |                                     |               |                                                 |                                    |                   |          |
|                                                                                                    | iar 🔼 🚺                          | V 💌 🖌                                                                         | ol 😁 💽 🖉                                                                     | <u>S</u>           |                                         |                                                                                                    |                                     |               |                                                 | PT                                 | 🛦 🕞 🗐 🖒           | 09:48    |
|                                                                                                    | <u> </u>                         |                                                                               |                                                                              | 2                  |                                         |                                                                                                    |                                     |               |                                                 |                                    |                   | 28/03/20 |

2.3) Na seleção da opção "Por Instrumento Jurídico", o sistema apresenta as seguintes telas:

| Secretaria da Fazenda - Governo do Estado de São Paulo - Windows Internet Explorer           |                                                            |                    |                              |
|----------------------------------------------------------------------------------------------|------------------------------------------------------------|--------------------|------------------------------|
| 🎯 🕟 🗢 🎑 http://www.fazenda.sp.gov.br/CPATES/Sistema/PesqIn 🔎 🛨 🏹 後 Secretaria da Fazenda - I | jov ×                                                      |                    | fi ★ 6                       |
| Governo do Estado de São Paulo<br>Secretaria da Fazenda                                      |                                                            |                    | <b>SP</b>                    |
|                                                                                              |                                                            |                    | 🛛 Voltar 🗶 Fechar 🖨 Imprimir |
|                                                                                              |                                                            |                    |                              |
| CPATES - Pesquisa por Intrumento Jurídico                                                    |                                                            |                    |                              |
| ⊞ Contrato de Gestão<br>⊞ Convênio                                                           |                                                            | VOLTAR             |                              |
|                                                                                              |                                                            |                    |                              |
|                                                                                              |                                                            |                    |                              |
|                                                                                              |                                                            |                    |                              |
|                                                                                              |                                                            |                    |                              |
|                                                                                              |                                                            |                    |                              |
|                                                                                              |                                                            |                    |                              |
|                                                                                              |                                                            |                    |                              |
| Acesso Restrito                                                                              |                                                            |                    |                              |
|                                                                                              |                                                            |                    |                              |
| Secretaria da Fazenda do Estado de São Paulo                                                 | Av. Rangel Pestana, 300 - São Paulo - SP - CEP.01017-911 - | PABX (11)3243-3400 |                              |
|                                                                                              |                                                            |                    |                              |
|                                                                                              |                                                            |                    |                              |
|                                                                                              |                                                            |                    |                              |
|                                                                                              |                                                            |                    |                              |
|                                                                                              |                                                            |                    |                              |
|                                                                                              |                                                            |                    | 09:50                        |
| Iniciar 💟 🖭 🖎 💙 🚍 월 🌽                                                                        |                                                            |                    | PT ( ) × 10 ( ) 28/03/2016   |

| Cardinal da Fazenda       Image: Cardinal da Fazenda         Image: Cardinal da Fazenda       Image: Cardinal da Fazenda         Image: Cardinal da Fazenda       Image: Cardinal da Fazenda         Image: Cardinal da Fazenda       Image: Cardinal da Fazenda         Image: Cardinal da Fazenda       Image: Cardinal da Fazenda         Image: Cardinal da Fazenda do Estado do Estado                                                                                                    | 9 · 💽 (((())))                      | initiatenda.ap.got.                                                           | in for Arcolonocial caq                        |                    | G Secretaria da P           | azenda - Gov ×                                                                                                    |                         |                 |                                                    |                                    |          | أند                   |
|----------------------------------------------------------------------------------------------------|-------------------------------------|-------------------------------------------------------------------------------|------------------------------------------------|--------------------|-----------------------------|----------------------------------------------------------------------------------------------------|-------------------------|-----------------|----------------------------------------------------|------------------------------------|----------|-----------------------|
| Partes - Pesquisa por Intrumento Jurídico       Vultar         Contrato de Gestão       Vultar <b>Órgão</b>                                                                                                    | erno do Estado de<br>cretaria d     | la Fazenda                                                                    | a                                              |                    |                             |                                                                                                    |                         |                 |                                                    |                                    |          | S                     |
| SpATES - Pesquisa por Intrumento Jurídico       Image: Contrato de Gestão       Sutare         Contrato de Gestão       Toriano de Gestão       Endereço de Integração de Integração de Integ                                                                                                    |                                     |                                                                               |                                                |                    |                             |                                                                                                    |                         |                 |                                                    |                                    |          | 🛛 Voltar 🗵 Fechar 🗎 1 |
| VOLTARE         Órgão       Nome       Endereço       CNPJ       Representante       Objeto       Vaior Total       Vigente até       Principação       Moir de Participação         ESCRETARIA DO DA<br>BAUGES A RARA<br>ALÚDE       AV. JOSÉ BONFÁCIO       61699567000516       PRI ULYSES       OPELACIONALIZAÇÃO       965.919.520.60       201/20216       BEIS       RS 965.919.520.60       RS 965.919.520.60       RS 965.919.520.60       PRI ULYSES       RS 965.919.520.60       RS 965.919.520.60       RS 965.910.520.60       RS 965.910.520.60       RS 965.910.520.60       RS 965.910.520.60       RS 965.910.520.60       RS 965.910.520.60       RS 965.900.60       RS 965.910.520.60       RS 965.910.520.60       RS 965.910.520.60       RS 965.900.60       RS 965.900.60       RS 965.910.520.60       RS 965.900.60       RS 965.900.60       RS 965.900.60       RS 965.900.60       RS 965.900.60       RS 965.900.60       RS 965.900.60       RS 965.900.60       RS 965.900.60       RS 965.900.60       RS 965.900.60       RS 965.900.60       RS 965.900.60                                                                                                    | PATES - P                           | esquisa po                                                                    | or Intrumento                                  | Jurídico           |                             |                                                                                                    |                         |                 |                                                    |                                    | <b>_</b> |                       |
| Órgão     Nome     Endereço     CIRPJ     Representante     Objeto     Valor Total     Vigente até     Forma de Participação de Fattaloação       SECRETARA DE     ASSOCIAÇÃO     AV JOSÉ BONFÁCIO     61699667000516     DR ULYSSES     OPERACONALIZAÇÃO     R3     201/2016     BENS     R3 965.919.520,60     Entereso       SAUDE     O     DESENVOLVMEN     TO A MEDICINA-     SPOM     SECRETARIA DE     GS 919.520,60     ENE     R3 965.919.520,60     ENE     R3 965.919.520,60     ENE     MOVEGRNÁVEES     R3 965.919.520,60     ENE     R3 965.919.520,60     ENE     MOVEGRNÁVES     R3 965.919.520,60     ENE     MOVEGRNÁVES     R3 965.919.520,60     ENE     MOVEGRNÁVES     R3 965.919.520,60     ENE     MOVEGRNÁVES     R3 91.02.960.355,00     ENE     EGESTÃO DO A     EGESTÃO DO A     EGESTÃO DO A     EGESTÃO DO A     R3 161/2016     ENE     EGESTÃO DO A     EGESTÃO DO A                                                                                                    | Contrato de Ges                     | tão                                                                           |                                                |                    |                             |                                                                                                    |                         |                 |                                                    | VOLTAR                             |          |                       |
| SECRETARU DE<br>SAÚDE         ASSOCIAÇÃO<br>AVUISTA PRA<br>AULISTA PRA<br>O<br>DESINVOLVIMEN<br>TO DA MEDICINA -<br>SMÚE         Nº AU JOSÉ BOUFÁCID<br>PAULISTA PRA<br>O<br>DESINVOLVIMEN<br>TO DA MEDICINA -<br>SPOM         D'RUI-YSES<br>PAULISTA PRA<br>O<br>DESINVOLVIMEN<br>TO DA MEDICINA -<br>SPOM         D'RUI-YSES<br>PAULISTA PRA<br>O<br>DESINVOLVIMEN<br>TO DA MEDICINA -<br>SPOM         D'RUI-YSES<br>PAULISTA PRA<br>O<br>DESINVOLVIMEN<br>TO DA MEDICINA -<br>SPOM         D'RUI-YSES<br>PAULISTA PRA<br>O<br>DESINVOLVIMEN<br>TO DA MEDICINA -<br>SPOM         D'RUI-YSES<br>PAULISTA PRA<br>O<br>DESINVOLVIMEN<br>TO DA MEDICINA -<br>SPOM         D'RUI-YSES<br>PAULISTA PRA<br>O<br>DESINVOLVIMEN<br>TO DA MEDICINA -<br>SPOM         D'RUI-YSES<br>PAULISTA PRA<br>O<br>DESINVOLVIMEN<br>TO DA MEDICINA -<br>SPOM         D'RUI-YSES<br>PAULISTA PRA<br>O<br>DESINVOLVIMEN<br>TO DA MEDICINA -<br>SPOM         D'RUI-YSES<br>PAULISTA PRA<br>DI AUTI RE<br>DA DI AUTI RE<br>DA DI AU | Órgão                               | Nome                                                                          | Endereço                                       | CNPJ               | Representante               | Objeto                                                                                                    | Valor Total             | Vigente até     | Forma de<br>Participação do<br>Estado              | Valor de Participação<br>do Estado |          |                       |
| SECRETARIA DE <u>OSS</u> RUA RO KERON Mª 48 607428 6000160 RUÁ ROSANE<br>ESTADO DA <u>ASS BENCASA</u> NOVA<br>DE SAÚDE <u>STA MARCELNA</u> RIADAQUECETUBA<br>STA MARCELNA<br>AGRESO Restricto<br>Secretaria da Fazenda do Estado de São Paulo - Av. Rangel Pestana, 300 - São Paulo - SP - CEP.01017-911 - PAEX (11)3243-3400                                                                                                    | SECRETARIA DE<br>ESTADO DA<br>SAÚDE | ASSOCIAÇÃO<br>PAULISTA PARA<br>O<br>DESENVOLVIMEN<br>TO DA MEDICINA -<br>SPDM | AV. JOSÉ BONIFÁCIO<br>1641 SERRARIA            | 61699567000516     | DR ULYSSES<br>FAGUNDES NETO | OPERACIONALIZAÇÃO<br>E GESTÃO DO<br>HOSPITAL ESTADUAL<br>DIADEMA. ADIT. R\$<br>42.880.000,00. ADIT.<br>R\$ 403.339.520,60 ATÉ<br>20/12/2016.            | R\$<br>965.919.520,60   | 20/12/2016      | BENS<br>MÓVEIS/MÓVEIS<br>E RECURSOS<br>FINANCEIROS | R\$ 965.919.520,60                 |          |                       |
| Acesso Restrito<br>Secretaria da Fazenda do Estado de São Paulo - Av. Rangel Pestana, 300 - São Paulo - SP - CEP.01017-911 - PAEX (11)3243-3400                                                                                                    | SECRETARIA DE<br>ESTADO DA<br>SAÚDE | OSS<br>ASS.BEN.CASA<br>DE SAÚDE<br>STA.MARCELINA                              | RUA RIO NEGRO Nº 48<br>NOVA<br>ITAQUAQUECETUBA | 60742616000160     | IRMĂ ROSANE<br>Ghedin       | OPERACIONALIZAÇÃO<br>E GESTÃO DO<br>HOSPITAL ESTADUAL<br>ITAQUAQUECETUBA.<br>ADIT. R\$<br>40.493.765,00. ADIT.<br>R\$ 370.800.000,00 ATÉ<br>16/12/2016. | R\$<br>1.002.906.355,00 | 16/12/2016      | BENS<br>MÓVEIS/MÓVEIS<br>E RECURSOS<br>FINANCEIROS | R\$ 1.002.906.355,00               | ×        |                       |
| Secretaria da Fazenda do Estado de São Paulo - Av. Rangel Pestana, 300 - São Paulo - SP - CEP.01017-911 - PAEX (11)3243-3400                                                                                                    | Acesso Restrito                     |                                                                               |                                                |                    |                             |                                                                                                    |                         |                 |                                                    |                                    |          |                       |
| Secretaria da Fazenda do Estado de São Paulo - Av. Rangel Pestana, 300 - São Paulo - SP - CEP.01017-911 - PABX (11)3243-3400                                                                                                    |                                     |                                                                               |                                                |                    |                             |                                                                                                    |                         |                 |                                                    |                                    |          |                       |
|                                                                                                    |                                     |                                                                               | See                                            | cretaria da Fazenc | la do Estado de São         | o Paulo - Av. Rangel Pe                                                                                                    | stana, 300 - São I      | Paulo - SP - CE | P.01017-911 - PA                                   | BX (11)3243-3400                   |          |                       |
|                                                                                                    |                                     |                                                                               |                                                |                    |                             |                                                                                                    |                         |                 |                                                    |                                    |          |                       |
|                                                                                                    |                                     |                                                                               |                                                |                    |                             |                                                                                                    |                         |                 |                                                    |                                    |          |                       |
|                                                                                                    |                                     |                                                                               |                                                |                    |                             |                                                                                                    |                         |                 |                                                    |                                    |          |                       |
|                                                                                                    |                                     |                                                                               |                                                |                    |                             |                                                                                                    |                         |                 |                                                    |                                    |          |                       |

| <ul> <li></li></ul>                                                                                                    | Contract of state of state of s                                                                                                    |                                                                                                    | retaria da Fazend                                       | a - Governo do E                                           | stado de São Paulo - '                                                  | Windows Internet I | Explorer                    |                                                                                                    |                  |                 |                                       |                                    |   |                         |
|----------------------------------------------------------------------------------------------------|----------------------------------------------------------------------------------------------------|----------------------------------------------------------------------------------------------------|---------------------------------------------------------|------------------------------------------------------------|-------------------------------------------------------------------------|--------------------|-----------------------------|----------------------------------------------------------------------------------------------------|------------------|-----------------|---------------------------------------|------------------------------------|---|-------------------------|
| Contrato de Stado de Sap Paulo       Contrato de Gestão       © contrato de Gestão       © contrato de Gestão       © contrato de Gestão       © contrato de Gestão       © convênio       © social as associação as platifização do de Stato de Sestão       © social as associação as sististrativa de Gestão       © social as associação as platifização do de Stato de Gestão       © social as associação as platifização do de Stato de Gestão       © social as associação as platifização do de Stato de Gestão       Social as associação as platifização do de Stato de Gestão       Social as associação as platifização do de Stato de Gestão       Social as associação as platifização do de Stato de Consolução do de Stato de Stato de Stato de Stato de Stato de Stato de Stato de Stato de Stato de Stato de Stato de Stato de Stato de Stato de Stato de Stato de Stato de Stato de Stato de Stato de Stato de Stato de Stato de Stato de Stato de Stato de Stato de Stato de Stato de Stato de Stato de Stato de Costa As associação de Actes de Actes d                                                                                                    | exes Reated<br>retaria da Fazenda                                                                                                    | Restance of the second of the second of t                                                                                                    | 🕑 🗢 🧭 http://w                                          | ww.fazenda.sp.gov                                          | .br/CPATES/Sistema/Pe                                                   | sqIn 🔎 🔸 🗙         | 🥖 Secretaria da F           | azenda - Gov 🗙                                                                                                    |                  |                 |                                       |                                    |   | 6                       |
| CPATES - Pesquisa por Intrumento Jurídico<br>2 Contrato de Gestão<br>3 Contrato de Gestão<br>3                                                                                                    | PATES - Pesquisa por Intrumento Jurídico           Intrato de Gestão         NOLTAR                ordránico             órgão             Nome             Endereço          None                 ordránico               Nome          Endereço                 volurial               Secretaria               Secretaria               Secretaria             de São Paulo             - Av. Rangel Pestana, 200 - São Paulo             - São Paulo             - Av. Rangel Pestana, 200 - São Paulo             - São Paulo             - São Paulo             - São Paulo             - São             - São Paulo             - Av. Rangel Pestana, 200 - São Paulo             - São Paulo             - São Paulo             - São Paulo             - Sáo             - São             - São             -                                                                                                    | CARTES - Pesquisa por Intrumento Jurídico Contrato de Gesta Contrato de Gesta Contra                                                                                                    | erno do Estado de<br>Ecretaria d                        | são Paulo<br>la Fazenda                                    | a                                                                       |                    |                             |                                                                                                    |                  |                 |                                       |                                    |   | ST                      |
| Spectral strategy     Norma of childrengo     CutRPJ       Tornato de Gestão     Convenio       Spectral AL DE BENERCICUTE BENERCICUTE                                                                                                    | PATES - Pesquisa por intrumento Jurídico       Juríano         mento de Gestão       Image: Construction de Construction de Constru                                                                                                    | Control cleans       Suite of Sease         Control cleans       Suite of Sease         Control cleans       Suite of Sease         Control cleans       Suite of Sease         Control cleans       Suite of Sease         Control cleans       Suite of Sease         Control cleans       Suite of Sease         Control cleans       Suite of Sease         Control cleans       Suite of Sease         Control cleans       Suite of Sease         Control cleans       Suite of Sease         Control cleans       Suite of Sease         Control cleans       Suite of Sease         Control cleans       Suite of Sease         Control cleans       Suite of Sease of Sease         Control cleans       Suite of Sease of Sease of                                                                                                    |                                                         |                                                            |                                                                         |                    |                             |                                                                                                    |                  |                 |                                       |                                    |   | 🔍 Voltar 🗵 Fechar 🗎 In  |
| CPATES - Pesquisa por Intrumento Jurídico       Voltar       Voltar       Contrato de Gestão       Convêrio       SECRETARIA<br>ASSOCIAÇÃO<br>BOLEVECTO     CUPO ALDO DE<br>BOLEVECTO     CUPO ALDO DE<br>BOLEVECTO     CUPO ALDO DE<br>BOLEVECTO     CUPO ALDO DE<br>BOLEVECTO     CUPO ALDO DE<br>BOLEVECTO     CUPO ALDO DE<br>BOLEVECTO     CUPO ALDO DE<br>BOLEVECTO     CUPO ALDO DE<br>BOLEVECTO     CUPO ALDO DE<br>BOLEVECTO     CUPO ALDO DE<br>BOLEVECTO     CUPO ALDO DE<br>CUPO ALDO DE<br>BOLEVECTO     CUPO ALDO DE<br>CUPO ALDO DE<br>BOLEVECTO     CUPO ALDO DE<br>CUPO ALDO DE<br>CUPO ALDO DE<br>SUZA NERES<br>DO ALLO L'I PACE, SE JARDOM<br>DE DESCO CALA - CEP-<br>NO LIPES"     RESTAURANTE<br>POR ALLO E ACESAA<br>SÃO PAULO, 1º ADIT.<br>RS 1912,000 B<br>(1311112), 2º ADIT.<br>RS 292,000 B<br>(1311112), 2º ADIT.<br>RS 292,000 B<br>(1311112), 2º ADIT                                                                                                    | PATES - Pesquisa por Intrumento Jurídico<br>mitato de Gestão<br><u>oménio</u><br><u>terestrana, Associação, RUA JOSÉ CARLOS, SX19701000128, CLODOLOD DE</u><br><u>RECERTARIA, ASSOCIAÇÃO, RUA JOSÉ CARLOS, SX19701000128, CLODOLOD DE</u><br><u>SSOLIQA LUE NO LOPES<sup>®</sup> DESSOCIA<sup>®</sup> - CEP-</u><br><u>TO SOCIAL NO LOPES<sup>®</sup> DESSOCIA<sup>®</sup> - CEP-</u><br><u>SOUZA NERES</u><br><u>SOUZA NERES NERESO</u>                                                                                                    | CPATES - Pesquisa por Intrumento Jurídico       Sultar         Contrato de Gesta       Tornatio       Tornatio       Tornatio       Sultar         Orgão       Tornatio       CUEP       Tornatio       Tornatio       Sultar       Tornatio       Sultar       Tornatio       Tornatio       Tornat                                                                                                    |                                                         |                                                            |                                                                         |                    |                             |                                                                                                    |                  |                 |                                       |                                    |   |                         |
| Contrato de Gestão<br><u>Convênio</u><br><u>Torgão Inome Endereço CNPJ Representante Objeto Valor Total Vigente até prencipação de de Stato<br/>BEREFICINTE PACE, BELARDIM<br/>DESTADUAL DE DESTACIÁNCE DE SOLIDA- CEP-<br/>TO SOCIAL DE DESTACIÁNTE PACE, BELARDIM<br/>DESTADUAL DE DESTACIÁNCE DE LARDIM<br/>DESTADUAL DE DESTACIÁNCE DE DESTACIÁNCE DE DESTADUAL DE LARDIM<br/>DESTADUAL DE DESTACIÁNCE DE LARDIM<br/>DESTADUAL DE DESTACIÁNCE DE DESTACIÁNCE DE DESTACIÓN DESTACIÁNCE DE DESTACIÓN DESTACIÁNCE DE DESTACIÁNCE DE DESTACIÁNCE DE DESTACIÁNCE DE DESTACIÓN DESTACIÁNCE DE DESTACIÓN DESTACIÁNCE DE DESTACIÁNCE DE DESTACIÁNCE DE DESTACIÁNCE DE DESTACIÁNCE DE DESTACIÁNCE DE DESTACIÁNCE DE DESTACIÁNCE DE DESTACIÁNCE DE DESTACIÁNCE DE DESTACIÁNCE DE DESTACIÁNCE DE DESTACIÁNCE DE DESTACIÁNCE DE DESTACIÁNCE DE DESTACIÁNCE DE DESTACIÁNCE DE DESTACIÁNC</u>                                                                                                    | SUCLAR         Oritato de Gestão         andrerço       CIMPJ       Representante       Objeto       Valor Total       Vigente até       Forma de do Participação         CORCETARIA       ASSOCIAÇÃO       RUA JOSÉ CARLOS       SA19701000128       CUDODALDO DE       RESTAURANTE       R\$ 7.197.070.05       TO TOTAS       SOUZA MERES       POPULAR DOM       RESTAURANTE       R\$ 7.197.070.05       R\$ 7.197.070.05         SECNOL VIENTE       PACE, 66 - JAGDIM       SOUZA MERES       POPULAR DOM       RESTAURANTE       R\$ 7.197.070.05       R\$ 7.197.070.05         SOUZA MERES       POPULAR DOM       RESTAURANTE       R\$ 7.197.070.05       R\$ 7.197.070.05         SOUZA MERES       SOUZA MERES       SOUZA MERES       R\$ 7.197.070.05       R\$ 7.197.070.05         SOUZA MERES       ROM TOR RAS       R\$ 7.197.070.05       R\$ 7.197.070.05       R\$ 7.197.070.05       R\$ 7.197.070.05       R\$ 7.070.05       R\$ 7.070.05<                                                                                                    | Contrato de Gestão         Contrato de Gestão         Secretaria de Gestão         Secretaria de Gestão         Secretaria de Secretaria       Num André Callado, Secretaria         Secretaria de Secretaria       Secretaria de Secretaria         Num London       Secretaria         Secretaria       Secretaria         Secretaria       Secretar                                                                                                    | PATES - P                                               | esquisa p                                                  | or Intrumento                                                           | o Jurídico         |                             |                                                                                                    |                  |                 |                                       |                                    |   |                         |
| Secondaria         Convenior         Convenior         <                                                                                                    | Objection Social         Órgão       Nome       Endereço       C.NPJ       Representante       Objecto       Valor Total       Vigente até       Forma do do Estado       do Estado         SECRETARIA       ASSOCIAÇÃO       RUA JOSÉ CARLOS       SX19701000128       CLODOALDO DE       RESTAURANTE       RS 7.197.070.85       16/10/2018       FNAIKCERA       RS 7.197.070.85         SECRETARIA       ASSOCIAÇÃO       RUA JOSÉ CARLOS       SX19701000128       CLODOALDO DE       RESTAURANTE       RS 7.197.070.85       16/10/2018       FNAIKCERA       RS 7.197.070.85         SECRETARIA       ASSOCIAÇÃO       RUA JOSÉ CARLOS       SX19701000128       SUUZA NERES       POPULAR DOM       RESTAURANTE       RS 7.197.070.85       16/10/2018       FNAIKCERA       RS 7.197.070.85         SECRETARIA       NO LORES       GEGESE-100       SUUZA NERES       SUUZA NERES       SUUZA NERES       SUUZA NERES       SUUZA NERES       SUUZA NERES       SUUZA NERES       SUUZA NERES       RO RUU TADIT, RS       SUUZA NERES       SUUZA NERES       SUUZA NERES       SUUZA NERES       RO RUU TADIT, RS       SUUZA NERES       SUUZA NERES       SUUZA NERES       SUUZA NERES       SUUZA NERES       SUUZA NERES       SUUZA NERES       SUUZA NERES       SUUZA NERES       SUUZA NERES       SUUZA NERES <t< td=""><td>Conventional<br/>Torgania Teamere Careford Teamere Careford</td><td>Contrato de Geo</td><td>tão</td><td></td><td></td><td></td><td></td><td></td><td></td><td></td><td>VOLTAR</td><td></td><td></td></t<> | Conventional<br>Torgania Teamere Careford Teamere Careford                                                                                                    | Contrato de Geo                                         | tão                                                        |                                                                         |                    |                             |                                                                                                    |                  |                 |                                       | VOLTAR                             |   |                         |
| Órgio         Nome         Endereço         CIRPJ         Representante         Objeto         Valor Total         Vigente até         Forma de participação<br>do Estado         Valor Participação<br>do Estado           SECENTARIA<br>ESTADUALDE<br>DESTRUCIÁNE         ASSOCIAÇÃO<br>BENERCENTE E<br>PACE, B6. JARDIM<br>NO LOPES"         RUA JOSÉ CARLOS<br>BALSOCIAR CARLOS<br>PACE, B6. JARDIM<br>NO LOPES"         S3419701000126<br>S012A NERES         CLODALDO DE<br>SOUZA NERES<br>SOUZA NERES<br>SOUXA NERES<br>SOUXA NERES<br>SOUXA NERES<br>SOUXA NERES<br>SOUXA NERES<br>SOUXA NERES<br>SOUXA NERES<br>SOUXA NERE                                                                                                    | Órgio       Nome       Endereço       CIIPJ       Representante       Objeto       Valor Total       Vigente at<br>Usento       Forma de<br>Participação<br>restradou       Valor Participação<br>do Estado         SECRETARIA<br>ESTADIALDE<br>BENEROCINTE<br>TO SOCIAL       SA1970100012       CLODOALDO E<br>SOUZA NERES<br>SOUZA NERES<br>SOUZA NERES<br>TO SOCIAL       R\$ 7.197.070,85       16/10/2018       FNANCERA       R\$ 7.197.070,85         SECRETARIA<br>TO SOCIAL       BUERFOCINTE<br>RO LUTRAL AVE.<br>BUESCABA - CEP-<br>DI SOCIAL       SA1970100012       CLODOALDO E<br>SOUZA NERES<br>SOUZA NERES<br>S                                                                                                    | Orgão       Iome       Enderego       CIIPJ       Representante       Objeto       Valor Total       Urgente até       Forma do       Valor de Participação       Odo Estado         SCRETARIA       ASSOCIAÇÃO       RUAJOSÉ CARLOS       SA1970100028       CLODOALDO E       RESTAURANTE       RS 7.197.070,85       10/10/2016       PIAAUCERA       RS 7.197.070,85       10/10/2016       PIAAUCERA       RS 7.197.070,85       10/10/2016       PIAUCERA       RS 7.197.070,85       10/10/2016       PIAUCERA <td< td=""><td>Convênio</td><td>100</td><td></td><td></td><td></td><td></td><td></td><td></td><td></td><td></td><td></td><td></td></td<>                                                                                                    | Convênio                                                | 100                                                        |                                                                         |                    |                             |                                                                                                    |                  |                 |                                       |                                    |   |                         |
| SECRETARIA<br>DESENVOLVMEN<br>CULTURAL "AVEL<br>BUSSOCABA - CP -<br>TO SOCIAL         NA OLOPES"         NA OLOPES"         SA19701000126<br>BUSCABL - CP -<br>06056-100         SA19701000126<br>SOLIZA KERE<br>SOLIZA KERE<br>SO | SECRETARIA ASSOCIAÇÃO RULA OSÉ CALLOS S'A19701000123 CLODOLADO DE RESTAURANTE R\$7.197.070,85 16/10/2016 FNANCERA R\$7.197.070,85<br>TEVIDUAL TIME MERFECIFICE FUNCE RECE 68 - JADIM POPULA ROM POPULA ROM                                                                                                    | SECRETARIA<br>BESTAURL OF<br>STAULU, OF<br>DESENVOLVMEN<br>DESENVOLVMEN<br>NO LOFES       RUX JOS CARLOS<br>SAUSTAVELS       SAUSTAVISODALDO E<br>SOUZA NERE<br>SOUZA NERE<br>SO | Órgão                                                   | Nome                                                       | Endereço                                                                | CNPJ               | Representante               | Objeto                                                                                                    | Valor Total      | Vigente até     | Forma de<br>Participação do<br>Estado | Valor de Participação<br>do Estado |   |                         |
| Areaso Restrito                                                                                                    | Acesso Restrito<br>Secretaria da Fazenda do Estado de São Paulo - Av. Rangel Pestana, 300 - São Paulo - SP - CEP.01017-911 - PABX (11)3243-3400                                                                                                    | Acesso Resirito  Secretaria da Fazenda do Estado de São Paulo - Av. Rangel Pestana, 300 - São Paulo - SP - CEP.01017-911 - PABX (11)3243-3400  Esgunda-fera, 20 de ma  PT ( 4 to Too Too Too Too Too Too Too Too Too                                                                                                    | SECRETARIA<br>ESTADUAL DE<br>DESENVOLVIMEN<br>TO SOCIAL | ASSOCIAÇÃO<br>BENEFICENTE E<br>CULTURAL "AVEI<br>NO LOPES" | RUA JOSÉ CARLOS<br>PACE, 68 - JARDM<br>L BUSSOCABA - CEP -<br>06056-100 | 53419701000126     | CLODOALDO DE<br>SOUZA NERES | RESTAURANTE<br>POPULAR BOM<br>PRATO, VIA RÁPIDA<br>EMPREGO E ACESSA<br>SÃO PAULO. 1º ADIT.<br>RS 191.200,00<br>(13111/2, 2º ADIT. RS<br>63.174,10 (1001/13).<br>2º ADIT. RS<br>2.240.400,00<br>(171/10/213).4º ADIT.<br>RS 229.680,52<br>(061/22/013).5º ADIT.<br>RFTE/CA VI. ORIGNAI | R\$ 7.197.070,85 | 16/10/2016      | FNANCEIRA                             | R\$ 7.197.070,85                   | × |                         |
|                                                                                                    | Secretaria da Fazenda do Estado de São Paulo - Av. Rangel Pestana, 300 - São Paulo - SP - CEP.01017-911 - PABX (11)3243-3400                                                                                                    | Secretaria da Fazenda do Estado de São Paulo - Av. Rangel Pestana, 300 - São Paulo - SP - CEP.01017-911 - PAEX (11)3243-3400                                                                                                    | Acesso Restrito                                         |                                                            |                                                                         |                    |                             |                                                                                                    |                  |                 |                                       |                                    |   |                         |
|                                                                                                    | Secretaria da Fazenda do Estado de São Paulo - Av. Rangel Pestana, 300 - São Paulo - SP - CEP.01017-911 - PABX (11)3243-3400                                                                                                    | Secretaria da Fazenda do Estado de São Paulo - Av. Rangel Pestana, 300 - São Paulo - SP - CEP.01017-911 - PAEX (11)3243-3400                                                                                                    |                                                         |                                                            |                                                                         |                    |                             |                                                                                                    |                  |                 |                                       |                                    |   |                         |
| Secretaria da Fazenda do Estado de São Paulo - Av. Rangel Pestana, 300 - São Paulo - SP - CEP.01017-911 - PABX (11)3243-3400                                                                                                    |                                                                                                    |                                                                                                    |                                                         |                                                            | s                                                                       | ecretaria da Fazen | da do Estado de Sã          | o Paulo - Av. Rangel Pe                                                                                                    | stana, 300 - São | Paulo - SP - CE | P.01017-911 - PA                      | BX (11)3243-3400                   |   |                         |
|                                                                                                    |                                                                                                    |                                                                                                    |                                                         |                                                            |                                                                         |                    |                             |                                                                                                    |                  |                 |                                       |                                    |   |                         |
|                                                                                                    |                                                                                                    |                                                                                                    |                                                         |                                                            |                                                                         |                    |                             |                                                                                                    |                  |                 |                                       |                                    |   |                         |
|                                                                                                    |                                                                                                    |                                                                                                    |                                                         |                                                            |                                                                         |                    |                             |                                                                                                    |                  |                 |                                       |                                    |   |                         |
|                                                                                                    |                                                                                                    |                                                                                                    |                                                         |                                                            |                                                                         |                    |                             |                                                                                                    |                  |                 |                                       |                                    |   | segunda-feira, 28 de ma |
| secunda-feira. 26                                                                                                    | secunda-feira, 28 de ma                                                                                                    |                                                                                                    |                                                         |                                                            |                                                                         |                    |                             |                                                                                                    |                  |                 |                                       |                                    |   | PT C P C O              |

2.4) Na seleção da opção "Por Vigência", o sistema apresenta a seguinte tela:

|                            | enua - Governo d                           | o estado de Sao Paulo                                                                                       | windows interne    | e explorer                      | 1-                                                                                                    | -1                                                      |                                       |                  |                                              |   |                         |
|----------------------------|--------------------------------------------|----------------------------------------------------------------------------------------------------|--------------------|---------------------------------|----------------------------------------------------------------------------------------------------|---------------------------------------------------------|---------------------------------------|------------------|----------------------------------------------|---|-------------------------|
| ) 🗢 🍋 http:                | ://www.fazenda.sp                          | .gov.br/CPATES/Sistema/P                                                                                    | esqViş 🔎 💌 🐏       | × 🥝 Secretaria da               | Fazenda - Gov 🗙                                                                                                    |                                                         |                                       |                  |                                              |   | 6)<br>                  |
| erno do Estado<br>cretaria | de São Paulo<br>da Fazen                   | ıda                                                                                                    |                    |                                 |                                                                                                    |                                                         |                                       |                  |                                              |   | E                       |
|                            |                                            |                                                                                                    |                    |                                 |                                                                                                    |                                                         |                                       |                  |                                              |   | 🔍 Voltar 🗵 Fechar 🖨 Imp |
|                            |                                            |                                                                                                    |                    |                                 |                                                                                                    |                                                         |                                       |                  |                                              |   |                         |
| PATES -                    | Pesquisa                                   | por Prazo de                                                                                                | Vigência           |                                 |                                                                                                    |                                                         |                                       |                  |                                              |   |                         |
| azo Vigência<br>Ajuste Fim | Nome                                       | Endereço                                                                                                    | CNPJ               | Representante                   | Objeto                                                                                                    | Órgão                                                   | Forma de<br>Participação do<br>Estado | Valor Total      | VOLTAR<br>Valor de Participação<br>do Estado |   |                         |
| 26/4/2016                  | INSTITUTO<br>ADVENTISTA DE<br>ENSINO - IAE | ESTRADA MUNICIPAL<br>PASTOR WALTER<br>BORGES, SN: LAGOA<br>BONITA - ENGENHERO<br>COELHO - CEP 13165-<br>970 | 43586056000182     | DENLISON<br>PAROSCHI<br>CORDERO | RESTAURANTE<br>POPULAR BOM<br>PRATO. 19 ADIT. RS<br>2.801.464.00 ATÉ<br>311/12/013.27 ADIT.<br>RS 217.360,00.3°<br>ADIT. RS 225.200.08<br>(131/11/2).47 ADIT.<br>5° ADIT. RS<br>3.679.306,75 ATÉ<br>3.679.306,75 ATÉ<br>3.679.306,75 ATÉ<br>3.679.306,75 ATÉ<br>3.679.306,75 ATÉ<br>3.679.306,75 ATÉ<br>3.679.206,75 ATÉ<br>3.679.206,75 ATÉ | SECRETARIA<br>ESTADUAL DE<br>DESENVOLVIMEN<br>TO SOCIAL | FINANCEIRA                            | R\$ 9.199.001,74 | R\$ 9.199.001,74                             | × |                         |
| Acesso Restr               | rito                                       |                                                                                                    |                    |                                 |                                                                                                    |                                                         |                                       |                  |                                              |   |                         |
|                            |                                            |                                                                                                    | Secretaria da Faze | enda do Estado de S             | ão Paulo - Av. Rangel                                                                                                    | Pestana, 300 - S                                        | ão Paulo - SP - CE                    | P.01017-911 - P  | ABX (11)3243-3400                            |   |                         |
|                            |                                            |                                                                                                    |                    |                                 |                                                                                                    |                                                         |                                       |                  |                                              |   |                         |
|                            |                                            |                                                                                                    |                    |                                 |                                                                                                    |                                                         |                                       |                  |                                              |   |                         |
|                            |                                            |                                                                                                    |                    |                                 |                                                                                                    |                                                         |                                       |                  |                                              |   |                         |
|                            |                                            |                                                                                                    |                    |                                 |                                                                                                    |                                                         |                                       |                  |                                              |   |                         |
|                            |                                            |                                                                                                    |                    |                                 |                                                                                                    |                                                         |                                       |                  |                                              |   |                         |
| 1 👝                        |                                            |                                                                                                    | 6                  |                                 |                                                                                                    |                                                         |                                       |                  |                                              |   | PT 🚔 🛊 🕞 🗐 🕕 09:        |

3) Para se efetuar a consulta completa ao contrato, o usuário deve clicar no nome da empresa, a saber:

| Secretaria da Fazenda - Go                    | overno do Estad                     | lo de São Paulo - Windows                                                    | Internet Explorer |                             |                                                                                                    |                      |                |                                       |                                 |     |                   | - 8                 |
|-----------------------------------------------|-------------------------------------|------------------------------------------------------------------------------|-------------------|-----------------------------|----------------------------------------------------------------------------------------------------|----------------------|----------------|---------------------------------------|---------------------------------|-----|-------------------|---------------------|
| 🚽 🕘 🗢 🌽 http://www.faz                        | azenda.sp.gov.br/                   | CPATES/Sistema/PesqAr 🔎                                                      | • 🛃 🗙 🔏 Sec       | cretaria da Fazenda - (     | Sov ×                                                                                                    |                      |                |                                       |                                 |     |                   | ⊕ ☆ 0               |
| Governo do Estado de São P<br>Secretaria da F | Paulo<br>Fazenda                    |                                                                              |                   |                             |                                                                                                    |                      |                |                                       |                                 |     |                   | SP                  |
|                                               |                                     |                                                                              |                   |                             |                                                                                                    |                      |                |                                       |                                 |     | 🛛 Voltar 🕅 Fechar | 🖨 Imprimir          |
|                                               |                                     |                                                                              |                   |                             |                                                                                                    |                      |                |                                       |                                 | _   |                   |                     |
| CPATES - Pesq                                 | quisa por                           | Area                                                                         |                   |                             |                                                                                                    |                      |                |                                       | VOLTAR                          | 1   |                   |                     |
| ⊞ Assistência e Desenv                        | volvimento Soci                     | ial                                                                          |                   |                             |                                                                                                    |                      |                |                                       | TOLINA                          |     |                   |                     |
| Cultura     SECRETARIA DE E                   | ESTADO DA CULT                      | URA                                                                          |                   |                             |                                                                                                    |                      |                |                                       |                                 |     |                   |                     |
| N                                             | Nome                                | Endereço                                                                     | CNPJ              | Representante               | Objeto                                                                                                    | Total (R\$)          | Vigente até    | Forma de<br>Participação<br>do Estado | Participação<br>do Estado (R\$) |     |                   |                     |
| ASSOCIAÇÃ<br>DE APOID DO<br>DE PORTINAS       | ÃO CULTURAL<br>IO MUSEU CASA<br>IRI | RUA FLORIANO PEROTO,<br>490 - CENTRO -<br>BRODOWSKI - SP - CEP<br>14.340-000 | 01845656000178    | ANGÉLICA<br>POLICENO FABBRI | FOMENTO E<br>OPERACIONALIZAÇÃO DA<br>OPERACIONALIZAÇÃO DA<br>OPERACIONTATADA, DAS<br>ATAVDADES E SERVIÇOS<br>NA ÁREA CULTURAL NO<br>MUSEU LASA DE<br>PORTINARI, EM BRODOWSKI,<br>MUSEU HATORICO E<br>PEDAGÓGICO "NDIA<br>VANURE", EM TUPA, ILUSEU<br>DE ESCULTURAS "FELICA<br>LERNER" EM CAMPOS DO | R\$<br>53.566.831,00 | 30/6/2016      | FINANCEIRA                            | R\$<br>53.566.831,00            | •   |                   |                     |
| <u>Acesso Restrito</u>                        |                                     | Secretaria                                                                   | da Fazenda do Est | ado de São Paulo -          | Av. Rangel Pestana, 300 -                                                                                                    | São Paulo - SP       | - CEP.01017-91 | 1 - PABX (11)3                        | 243-3400                        |     |                   |                     |
|                                               |                                     |                                                                              | \<br>\            |                             |                                                                                                    |                      |                |                                       |                                 |     |                   |                     |
| Iniciar 🜔 💘                                   |                                     |                                                                              |                   |                             |                                                                                                    |                      |                |                                       |                                 |     | PT 🚔 🕯 😼 🗐 ()     | 10:01<br>28/03/2016 |
|                                               |                                     |                                                                              |                   |                             |                                                                                                    |                      |                |                                       |                                 |     | ,                 |                     |
|                                               | Para t                              | odas as o                                                                    | pções d           | leve-se                     | clicar no i                                                                                                    | nome                 | da em          | presa                                 | em az                           | ul. |                   |                     |

| retaria da Fazenda - Governo do Estado de São Paulo - Windows Internet Explorer                                                                                                    |                | 1                         |
|----------------------------------------------------------------------------------------------------|----------------|---------------------------|
| 🔊 🗢 🌠 http://www.fazenda.sp.gov.br/CPATES/Sistema/PesgAr 🔎 🔽 🐐 🔀 Secretaria da Fazenda - Gov 🗙                                                                                                    |                | û s                       |
| remo do Estado de São Paulo<br>Secretaria da Fazenda                                                                                                    |                | (SP)                      |
|                                                                                                    |                | 🖾 Voltar 🗵 Fechar 🖨 Impri |
| Formulário Individual                                                                                                    | -              |                           |
|                                                                                                    |                |                           |
|                                                                                                    |                |                           |
| Nome da Entidade: ASSOCIAÇÃO CULTURAL DE APOIO DO MUSEU CASA DE PORTINARI                                                                                                    |                |                           |
| Endereço da Entidade: RUA FLORIANO PEIXOTO, 490 - CENTRO - BRODOWSKI - SP - CEP 14.340-                                                                                                    | _              |                           |
| 000<br>CNP.I: 01845656000178                                                                                                    |                |                           |
| Representante: ANGÉLICA POLICENO FABBRI                                                                                                    |                |                           |
| Objeto: FOMENITO E OPERACIONALIZAÇÃO DA GESTÃO E EXECUÇÃO, PELA<br>CONTRATADA, DAS ATIVIDADES E SERVIÇOS NA ÂREA CULTURAL NO<br>MUSEU CASA DE PORTINARI, EM BRODOWISKI, MUSEU HISTÓRICO E<br>PEDAGÓGICO "INDIA VANUIE"; EM TURÃ, MUSEU DE<br>ESCULTURAS "FELICIA LEIRIRE" EM CAMPOS DO JORDÃO E DEMAIS<br>MUSEUS DO INTERIOR BEM COMO AÇÕES DE APOIO AO SISEM –<br>SISTEMA ESTADUAL DE MUSEUS. 1º ÁDIT. RS 261.690.00. 3º ÁDIT. RS<br>700.000.00 (12/12/12). | ×              |                           |
| Acesso Restrito                                                                                                    |                |                           |
|                                                                                                    | (11)22.12.0100 |                           |
| peciecana da nazenda do estado de pado Paulo - AV, Mangen Pescana, Sob - Sab Paulo - SP - CEP(0101/-511 - PADA                                                                                                    | (11)5245-5400  |                           |
|                                                                                                    |                |                           |
|                                                                                                    |                |                           |
|                                                                                                    |                |                           |
|                                                                                                    |                |                           |
|                                                                                                    |                |                           |
|                                                                                                    |                |                           |
|                                                                                                    |                |                           |

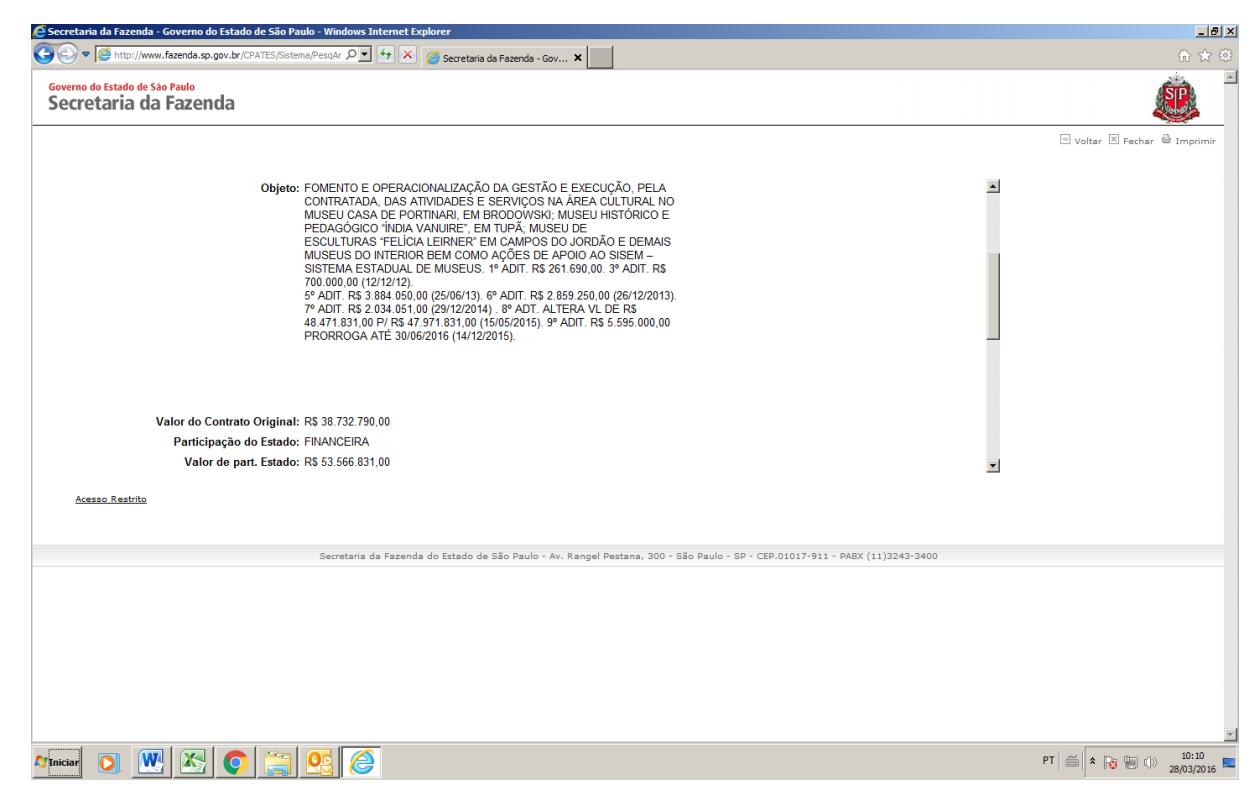

| 🧧 Secretaria da Fazenda - Governo do Estado de São Paulo - Windows Internet Explorer                                         |   | _8                           |
|----------------------------------------------------------------------------------------------------|---|------------------------------|
| So v 🖉 http://www.fazenda.sp.gov.br/CPATES/Sistema/PesqAr 🔎 👻 🌠 Secretaria da Fazenda - Gov 🗙                                |   | 命 ☆ 第                        |
| Governo do Estado de São Paulo<br>Secretaria da Fazenda                                                                      |   | <b>E</b>                     |
|                                                                                                    |   | 🖾 Voltar 🗵 Fechar 🖨 Imprimir |
|                                                                                                    |   |                              |
| Valor do Contrato Original: R\$ 38,732.790,00                                                                                | - |                              |
| Participação do Estado: FINANCEIRA                                                                                           |   |                              |
| Valor de part. Estado: R\$ 53.566.831,00                                                                                     |   |                              |
| Valores de Aditamentos (Acumulados): R\$ 14.834.041,00                                                                       |   |                              |
| Valor Atual do Contrato: R\$ 53.566.831,00                                                                                   |   |                              |
| Vigencia: Inicio: 14/0//2011 Termino 30/11/2015                                                                              |   |                              |
| Prorrogado / Aditado ate: 30/6/2016                                                                                          |   |                              |
| Demonstração de Origens e Aplicações de Recursos Recebidos do Estado (DOAR)                                                  |   |                              |
| Dez / 2015                                                                                                    |   |                              |
| Nov / 2015                                                                                                    |   |                              |
| Out / 2015                                                                                                    |   |                              |
| Set / 2015                                                                                                    | - |                              |
|                                                                                                    |   |                              |
| Acesso Restrito                                                                                                    |   |                              |
|                                                                                                    |   |                              |
| Secretaria da Fazenda do Estado de São Paulo - Av. Rangel Pestana, 300 - São Paulo - SP - CEP.01017-911 - PABX (11)3243-3400 |   |                              |
|                                                                                                    |   |                              |
|                                                                                                    |   |                              |
|                                                                                                    |   |                              |
|                                                                                                    |   |                              |
|                                                                                                    |   |                              |
|                                                                                                    |   |                              |
|                                                                                                    |   |                              |
|                                                                                                    |   |                              |
| Mincar 🖸 🔣 🔕 🚞 🥴                                                                                                    |   | PT 🚔 🖈 🍡 💭 10:11 28/03/2016  |

4) Para se consultar a demonstração de origens e aplicações de recursos recebidos do Estado (DOAR), o usuário deve clicar no mês/ano, a saber:

| Secretaria da Fazenda - Governo do Estado de São Paulo - Windows Internet Explorer             |                                | _8                     |
|------------------------------------------------------------------------------------------------|--------------------------------|------------------------|
| 🗲 🗢 🍯 http://www.fazenda.sp.gov.br/CPATES/Sistema/PesqAr 🔎 🗹 🛠 🏉 Secretaria da Fazenda - Gov 🗙 |                                | ₼ ☆ \$                 |
| Governo do Estado de São Paulo<br>Secretaria da Fazenda                                        |                                | æ.                     |
|                                                                                                | i volt                         | ar 🗵 Fechar 🚔 Imprimir |
| Demonstração do Origense o Anlicaçãos do Desursos Deschidos do Estado (DOAD)                   |                                |                        |
| Demonstração de Origens e Aplicações de Recursos Recebidos do Estado (DOAR)                    | -                              |                        |
| Dez / 2015                                                                                     |                                |                        |
|                                                                                                |                                |                        |
| Out 2015<br>Set 2015                                                                           |                                |                        |
| Set 2015                                                                                       |                                |                        |
| Jul /2015                                                                                      |                                |                        |
| lun 2015                                                                                       |                                |                        |
| Mai /2015                                                                                      |                                |                        |
| Abr. 2015                                                                                      |                                |                        |
| Mar 2015                                                                                       |                                |                        |
| Fev. 2015                                                                                      |                                |                        |
| Jan. 2015                                                                                      |                                |                        |
|                                                                                                |                                |                        |
| Arasso Bastrilo                                                                                |                                |                        |
| ACESS ACESUIT                                                                                  |                                |                        |
|                                                                                                |                                |                        |
| Secretaria da Fazenda do Estado de São Paulo - Av. Rangel Pestana, 300 - São Paulo - SP - CEP. | 01017-911 - PABX (11)3243-3400 |                        |
|                                                                                                |                                |                        |
|                                                                                                |                                |                        |
|                                                                                                |                                |                        |
|                                                                                                |                                |                        |
|                                                                                                |                                |                        |
|                                                                                                |                                |                        |
|                                                                                                |                                |                        |
|                                                                                                |                                |                        |
| Inicia 🔉 🗰 🔊 🔄 📴 🙋                                                                             | PT 🗃 💈                         | 10:12                  |
|                                                                                                |                                | 28/05/2016             |
|                                                                                                |                                |                        |
|                                                                                                |                                |                        |
|                                                                                                |                                |                        |
|                                                                                                |                                |                        |
| Clicar no Môg/Ano am agul                                                                      |                                |                        |
| Uncar no Mes/Ano em azul.                                                                      |                                |                        |
|                                                                                                |                                |                        |

4.1) Após selecionar o mês/ano desejado, o sistema irá apresentar a seguinte tela:

| ecretaria da Fazenda - Governo do Estado de São Paulo - Windows Internet Explorer      |                                                             |                               | _ 8                          |
|----------------------------------------------------------------------------------------|-------------------------------------------------------------|-------------------------------|------------------------------|
| 🕞 🗢 🧭 http://www.fazenda.sp.gov.br/CPATES/Sistema/PesqAr 🔎 🗾 🐓 🗶 🖉 Secretaria da Fazen | nda - Gov 🗙                                                 |                               | € 🖈                          |
| ioverno do Estado de São Paulo<br>Secretaria da Fazenda                                |                                                             |                               | SP                           |
|                                                                                        |                                                             |                               | 🧉 Voltar 🗵 Fechar 🚔 Imprimir |
| SECRETARIA DE ESTADO DA CULTURA                                                        |                                                             |                               |                              |
| ASSOCIAÇÃO CULTURAL DE APOIO DO MUSEU CASA DE PORTINARI                                |                                                             |                               |                              |
| Dez / 2015 Saldo Anterior:                                                             | R\$ 4.205.436,07                                            |                               |                              |
| (+) Total de Repasses Públicos                                                         | R\$ 0,00                                                    |                               |                              |
| (+) Rendimentos de Aplicações Financeiras:                                             | R\$ 38.446,71                                               |                               |                              |
| (+) Receitas Próprias                                                                  | R\$ 0,00                                                    |                               |                              |
| (+) Doações                                                                            | R\$ 0,00                                                    |                               |                              |
| (+) Outras Receitas                                                                    | R\$ 13.944,64                                               |                               |                              |
| (-) Total de Despesas Realizadas com Repasses<br>Públicos                              | R\$ 1.658.175,42                                            |                               |                              |
| (-) Total de Despesas Realizadas com Outros<br>Recursos                                | R\$ 0,00                                                    |                               |                              |
| (-) Recursos Devolvidos                                                                | R\$ 0,00                                                    |                               |                              |
| Saldo Atual:                                                                           | R\$ 2.599.652,00                                            |                               |                              |
|                                                                                        |                                                             |                               |                              |
| Aresso Restrito                                                                        |                                                             |                               |                              |
|                                                                                        |                                                             |                               |                              |
| Sarrataria da Estado da São De                                                         | aulo - Av. Rangel Pertana, 200 - São Paulo - SP - CED 0     | 1017-911 - DARY (11)3243-3400 |                              |
| Secretaria da Pazenda do Estado de Sao Pe                                              | auto - Av. Kaliger Pestalia, 500 - Sab Patilo - SP - CEP.O. | 1017-511 - PABX (11)3243-3400 |                              |
|                                                                                        |                                                             |                               |                              |
|                                                                                        |                                                             |                               |                              |
|                                                                                        |                                                             |                               |                              |
|                                                                                        |                                                             |                               |                              |
|                                                                                        |                                                             |                               |                              |
|                                                                                        |                                                             |                               |                              |
|                                                                                        |                                                             |                               |                              |
|                                                                                        |                                                             |                               |                              |
| iciar 🕥 🗰 🐼 🧑 😁 🐼                                                                      |                                                             |                               | PT 🚔 🛊 🕞 🗊 🕦 10:22           |
|                                                                                        |                                                             |                               | 28/03/201                    |

5) Para sair do sistema clicar na opção Fechar, a saber:

| 🗢 🌀 http://www.fazenda.sp.gov.br/CPATES/Sistema/PesqAr 🔎 🗹 🚱 Secretaria da Fazenc | da - Gov 🗙                                            |                                | <br>∩ ☆ :               |
|-----------------------------------------------------------------------------------|-------------------------------------------------------|--------------------------------|-------------------------|
| erro do Estado de São Paulo<br>Cretaria da Fazenda                                |                                                       |                                | SP                      |
|                                                                                   |                                                       | (a) (a)                        | tar 🕅 Eachar 🖨 Imprimir |
|                                                                                   |                                                       |                                |                         |
|                                                                                   | VOLTAR                                                |                                | Т                       |
| D.O.A.R.                                                                          |                                                       |                                |                         |
|                                                                                   |                                                       |                                |                         |
| ultura                                                                            |                                                       |                                |                         |
| ECRETARIA DE ESTADO DA CULTURA                                                    |                                                       |                                |                         |
| SOCIAÇÃO CULTURAL DE APOIO DO MUSEU CASA DE PORTINARI                             |                                                       |                                |                         |
| ez / 2015 Saldo Anterior:                                                         | R\$ 4.205.436,07                                      |                                |                         |
| (+) Total de Repasses Públicos                                                    | R\$ 0,00                                              |                                |                         |
| (+) Rendimentos de Aplicações Financeiras:                                        | R\$ 38.446,71                                         |                                |                         |
| (+) Receitas Flopitas                                                             | R\$ 0,00                                              | _                              |                         |
| (+) Outras Receitas                                                               | R\$ 13.944.64                                         |                                |                         |
| (-) Total de Despesas Realizadas com Repasses                                     | R\$ 1.658.175,42                                      |                                |                         |
| Públicos                                                                          |                                                       | -                              |                         |
| Acesso Restrito                                                                   |                                                       |                                |                         |
|                                                                                   |                                                       |                                |                         |
| Secretaria da Fazenda do Estado de São Pa                                         | ulo - Av. Rangel Pestana, 300 - São Paulo - SP - CEP. | 01017-911 - PABX (11)3243-3400 |                         |
|                                                                                   |                                                       |                                |                         |
|                                                                                   |                                                       |                                |                         |
|                                                                                   |                                                       |                                |                         |
|                                                                                   |                                                       |                                |                         |
|                                                                                   |                                                       |                                |                         |
|                                                                                   |                                                       |                                |                         |
|                                                                                   |                                                       |                                |                         |
| ar 🔊 🗰 🔀 👩 🚞 🞯 🎑                                                                  |                                                       | PT                             | * 🕞 🗐 🕕 10:31           |
|                                                                                   |                                                       |                                | 28/03/2016              |
|                                                                                   |                                                       |                                |                         |
|                                                                                   |                                                       |                                |                         |

Clicar Fechar para sair do sistema.